Gecko Microsolutions offers it's customers the ability to download updates to their T.O.M. software products. By using this service a T.O.M. Customer can receive enhancements and corrections very quickly. The following is a step by step set of instructions on how to download a T.O.M. WebTrips update.

Overall the process can be described in three basic steps: 1. Download the update to your workstation. 2. Unzip the update (and its associated files). 3. Launch the update. The following is a detail discussion of each of these three steps.

### Step 1. Download the T.O.M. Update from the Gecko Customers only Website.

This step has you selecting the specific T.O.M. WebTrips Update and specify where on your computer to store the zip file that contains the T.O.M. WebTrips Update.

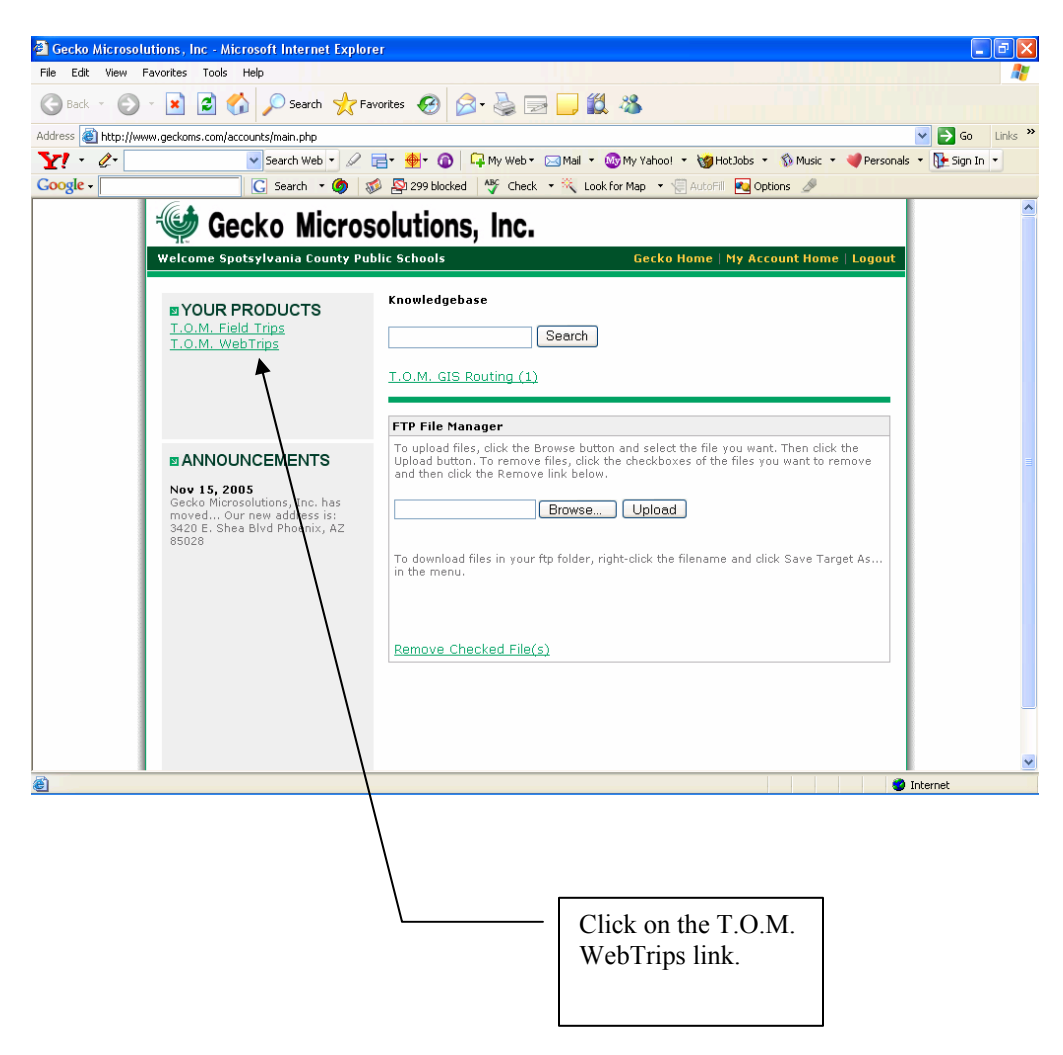

### Instructions on downloading, unzipping and running and WebTrips update

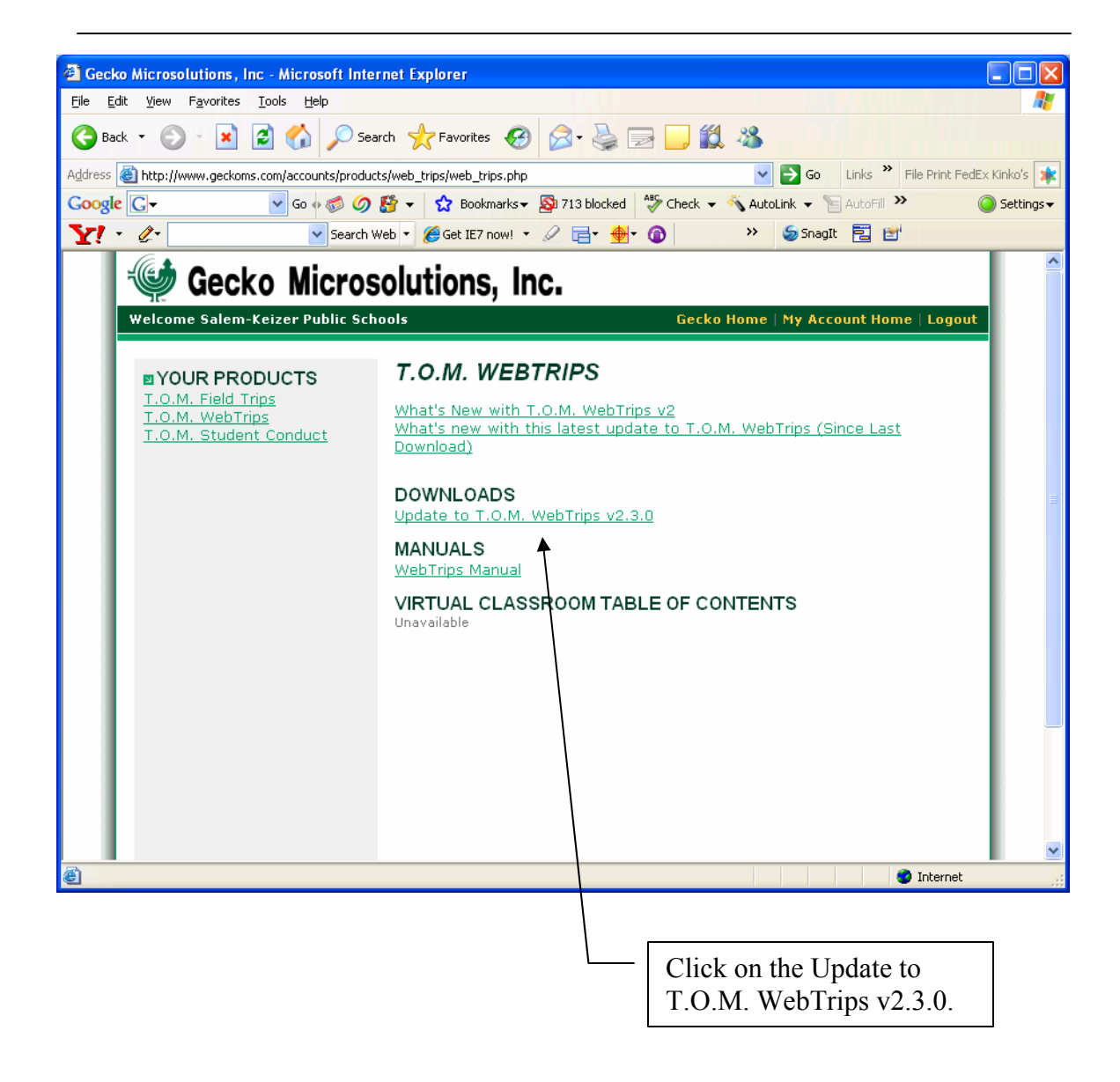

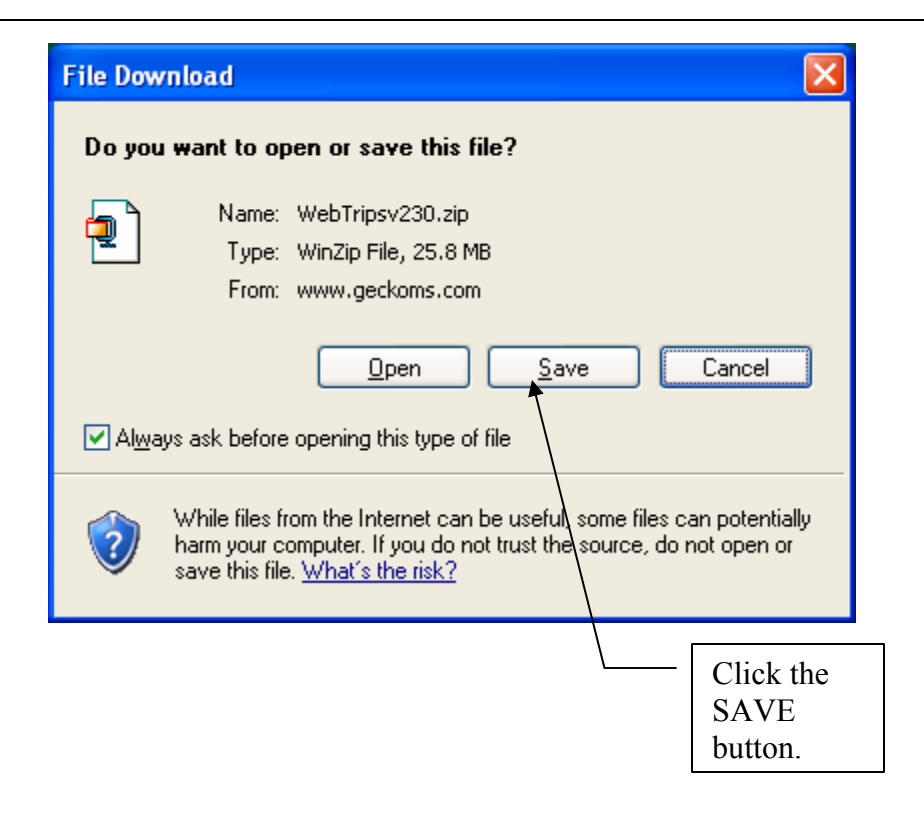

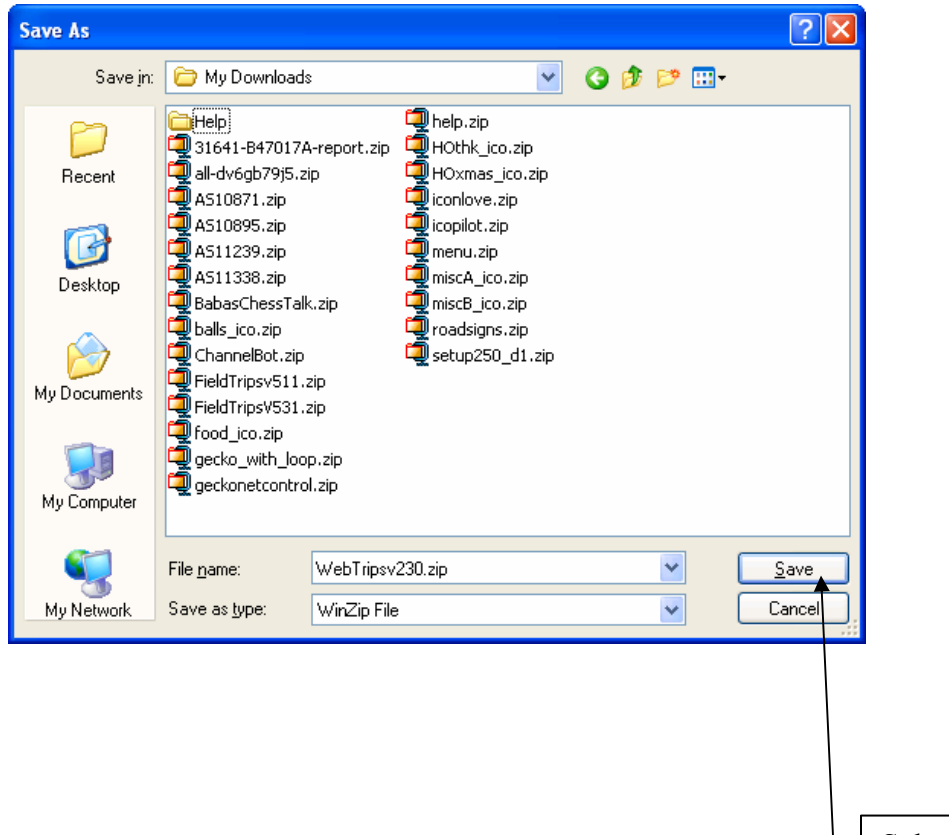

Select a location on your computer to download the zip file and click the save button.

## Step 2: Unzip the T.O.M. WebTrips Update (and its associated files).

Now that you have downloaded the zip file that contains the T.O.M. WebTrips Update now you must go to the location where you downloaded the zip file and double click on it to open up the zip file and then copy the T.O.M. WebTrips Update (and its associated files) to your computer in an unzipped format. NOTE: To perform this step you must have a basic knowledge of using the Windows Explorer utility.

| 😂 My Downloads                                                                                                    |                                                                                                    |                                                                                                    |
|----------------------------------------------------------------------------------------------------|----------------------------------------------------------------------------------------------------|----------------------------------------------------------------------------------------------------|
| File Edit View Favorites Tools Help                                                                                                    | 1444 (Albert 1997)                                                                                                    | <b>A</b> 2                                                                                                    |
| G Back 🔹 🕥 🔹 🏂 🔎 Search 🔊 Folders                                                                                                    | III-                                                                                                    |                                                                                                    |
| Address 🗁 C:\My Downloads                                                                                                    |                                                                                                    | 💌 🄁 Go                                                                                                    |
| Folders                                                                                                    | × Name Size Type A Date Modified                                                                                                    |                                                                                                    |
| Folders         Image: State State Stat | ×         Name         Size         Type         Date Modified           ▲         0 db.extract.script.ave         16 KB         AVE File         1/13/2000 11:321           ▲         9 opb.extract.script.ave         16 KB         AVE File         1/13/2000 11:321           ▲         9 spp.avx         24 KB         AVX File         4/28/1999 11:26           ▲         13641-B47017A-report.zip         719-KB         Compressed (zippe         4/12(0543):432 PI           ▲         AS10871.zip         2 KB         Compressed (zippe         4/12(0543):432 PI           ▲         AS10895.zip         71,848 KB         Compressed (zippe         6/14/2006 51:37           ▲         AS11239.zip         3 KB         compressed (zippe         6/14/2006 81:7P           ▲         AS11239.zip         24 KB         Compressed (zippe         6/14/2006 81:7P           ■         bals_ico.zip         24 KB         Compressed (zippe         6/12/2006 10:23           ■         FieldTripsVS11.zip         50,744 KB         Compressed (zippe         2/23/2005 10:32           ■         FieldTripsVS1.zip         41 KB         Compressed (zippe         2/23/2005 10:32           ■         FieldTripsVS1.zip         9,840 KB         Compresse | PM<br>B AM<br>B AM<br>B AM<br>B AM<br>B AM<br>PM<br>I PM<br>T PM<br>T PM<br>T PM<br>T PM<br>C AM<br>M<br>AM<br>PM<br>S AM<br>PM<br>PM<br>2 AM<br>PM<br>PM<br>2 AM<br>S AM<br>S |
| Cogrammes     English                                                                                                    | PVCC Pool Operational Budge 17 KB Microsoft Excel Wor 1/23/2006 12:59                                                                                                    | 9 PM                                                                                                    |
| <                                                                                                    | > 2121530main_its_approach_x4 698 KB QuickTime Movie 7/5/2005 2:53 P                                                                                                    | 2M                                                                                                    |

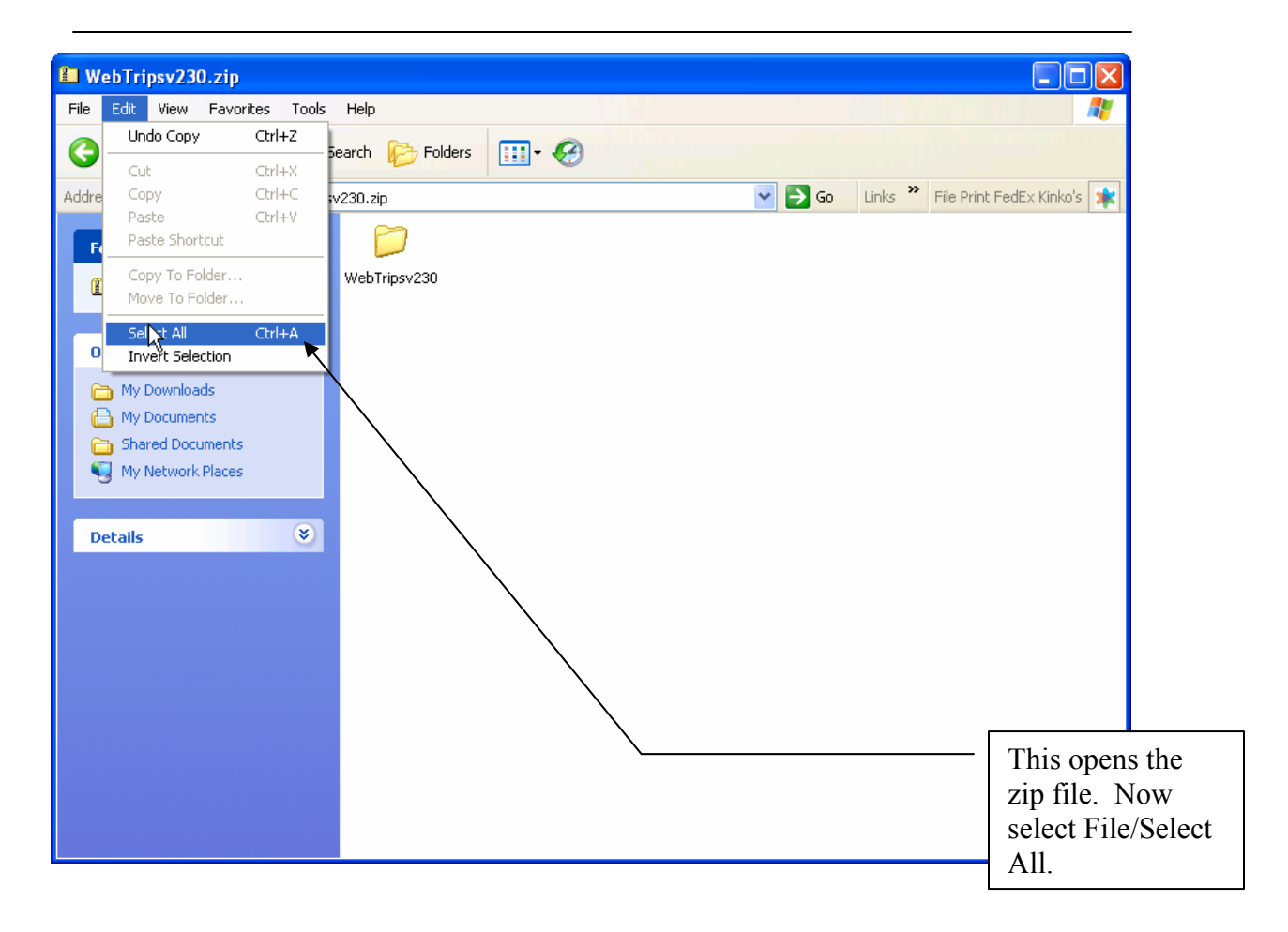

Instructions on downloading, unzipping and running and WebTrips update

### Instructions on downloading, unzipping and running and WebTrips update

| 📁 WebTripsv230.zip                                |                                      |
|---------------------------------------------------|--------------------------------------|
| File Edit View Favorites Tools Help               |                                      |
| 🕞 Back 🔹 🌍 🚽 🏂 Search 🎼 Folders 🛄 🖷 🧭             |                                      |
| Address 👔 C:\My Downloads\WebTripsv230.zip 💽 🕤 Go | o Links 🎽 File Print FedEx Kinko's 🗼 |
| Folder Tasks                                      |                                      |
| Extract all files                                 |                                      |
| File and Folder Tasks                             |                                      |
| B Convertise folder                               |                                      |
| X Delete this follow                              |                                      |
| Copies the selected items to a place you choose.  | Click on the Copy the                |
| Other Places                                      | selected Files link.                 |
| C My Downloads                                    |                                      |
| My Documents Shared Documents                     |                                      |
| Shaled Security S                                 |                                      |
|                                                   |                                      |
| Details                                           |                                      |
|                                                   |                                      |
|                                                   |                                      |
|                                                   |                                      |
|                                                   | Loren Smith                          |

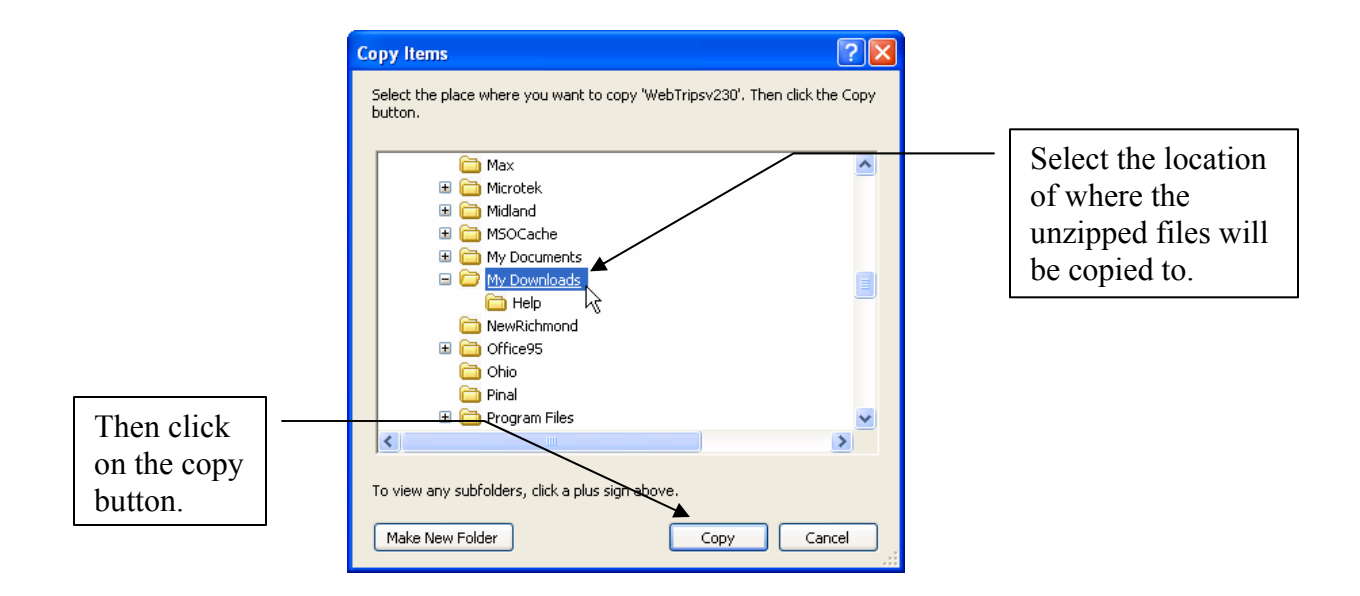

# Step 3: Execute the T.O.M. WebTrips Update routine.

Now that you have unzipped the T.O.M. WebTrips Update (and its associated file) you can execute the update. First, find the WebTrips update folder in the location that you unzipped it using Windows Explorer and double click on it.

| My Downloads                   |                                                                                                    |                                                                                                    |                                                                                                    |                          |  |
|--------------------------------|----------------------------------------------------------------------------------------------------|----------------------------------------------------------------------------------------------------|----------------------------------------------------------------------------------------------------|--------------------------|--|
| Edit View Favorites Tools Help |                                                                                                    |                                                                                                    |                                                                                                    |                          |  |
| Back 🔹 🕥 🕤 🏂 🔎 Search 🔊 Fol    | ders 🛄 • 🚱                                                                                                    |                                                                                                    |                                                                                                    |                          |  |
| ress C:\My Downloads           |                                                                                                    |                                                                                                    |                                                                                                    | 🗸 🛃 Go                   |  |
| ers                            | × Name                                                                                                    | Size Type                                                                                                    | e 🔺 🛛 Date Modified                                                                                                    | ~                        |  |
| Pers                           | Help     Help     Help     WebTripsv237     Com.usps.ctv Ster: 26.0 MB     multi_laser[1 Folders: WT20Servic     Com.usps.ctv Ster: 26.0 MB     multi_laser[1 Folders: WT20Servic     Wador Speak     Help     multi_laser[1 Folders: WT20Servic     webster     aswsepersona.exe     aswsepersona.exe     aswsepersona.exe     aswsepersona.exe     asws50stdcm.exe     asms50stdcm.exe     asms50stdcm.exe     asms50stdcm.exe     asws50stdcm.exe     asws50stdcm.exe     asstcdsetup.exe     asstcdsetup.exe | Julie         File         File           File         File         File           1123 KB         Adobr         103 KB         Adobr           1013 KB         Adobr         214 KB         Adobr           214 KB         Adobr         214 KB         Adobr           214 KB         Adobr         214 KB         Adobr           213 IGB XB         Applic         29,238 KB         Applic           29,238 KB         Applic         4,952 KB         Applic           4,952 KB         Applic         8,897 KB         Applic           8,897 KB         Applic         8,298 KB         Applic           36,404 KB         Applic         3,640 KB         Applic           36,640 KB         Applic         3,640 KB         Applic           36,640 KB         Applic         3,640 KB         Applic           3,744 KB         Applic         3,744 KB         Applic           3,744 KB         Applic         11,330 KB         Applic           13,560 KB         Applic         13,560 KB         Applic           13,560 KB         Applic         13,350 KB         Applic           13,350 KB         Applic         13,350 KB <td< td=""><td>Image: Control of the second second</td><td></td></td<> | Image: Control of the second second |                          |  |
| Office95     Ohio     Pinal    | wr upoarecor4_53_/1.exe<br>vbsetup.exe<br>vc-4_1_1-x86_win32.exe                                                                                                    | 2,892 KB Applic<br>708 KB Applic                                                                                                    | ation Statzon 12:49 PM                                                                                                    | Once the WebTrips Undate |  |
| 🗉 🧰 Program Files              | VindowsServer2003-KB8295                                                                                                    | 3,918 KB Applic                                                                                                    | ation C 1 1 XX 1                                                                                                    | т. 220.                  |  |
|                                | WinFormsCollectionEval-2.2.0                                                                                                    | 55,554 KB Applic                                                                                                    | ation tolder – Wet                                                                                                    | o Fripsv230 just         |  |
|                                |                                                                                                    |                                                                                                    | locate it in e                                                                                                    | xplorer and dou          |  |

click on it to open it.

Page 7

Now that the WebTripsv230 folder is open you will see the WebTrips Update file – SetupWT20.exe. Simply double click on this file to execute it.

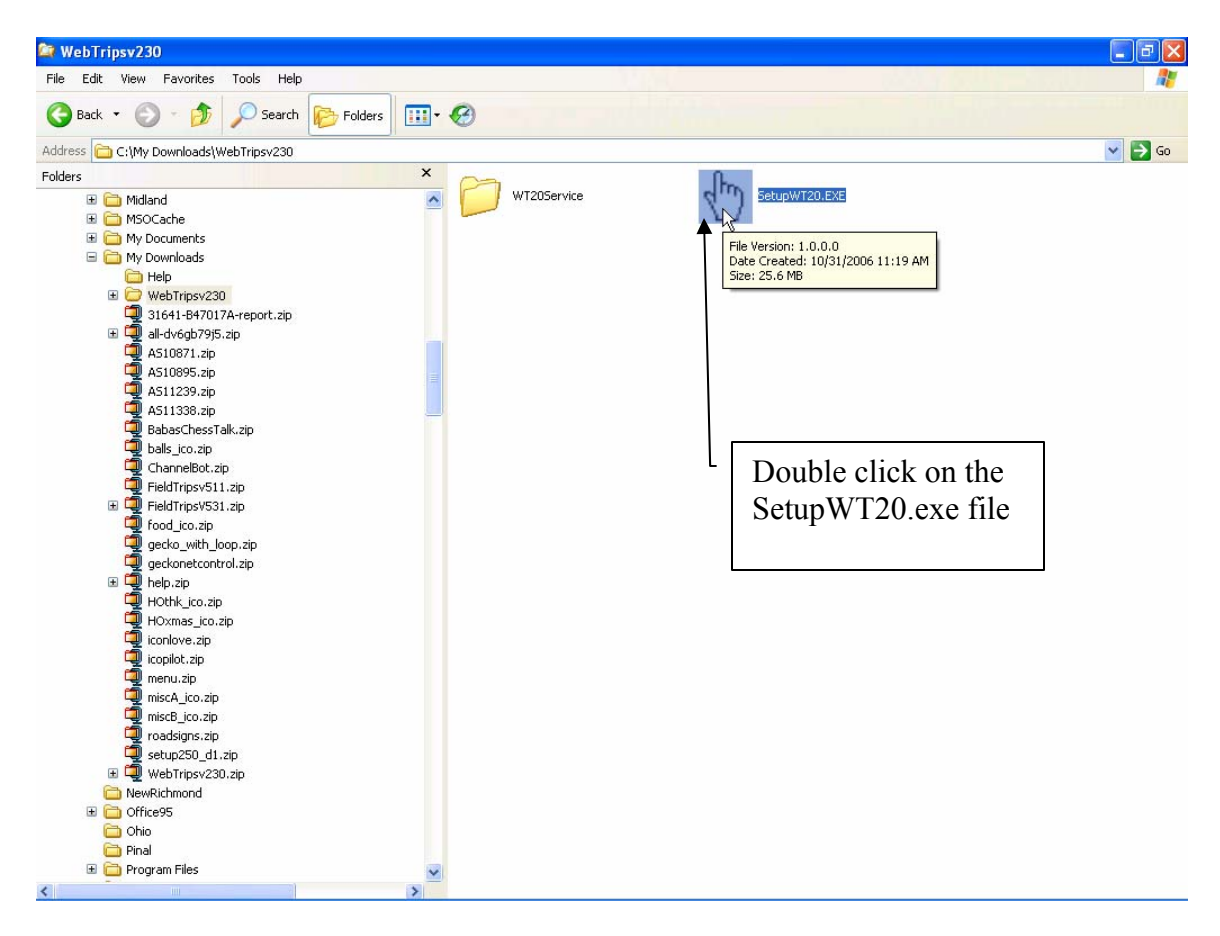

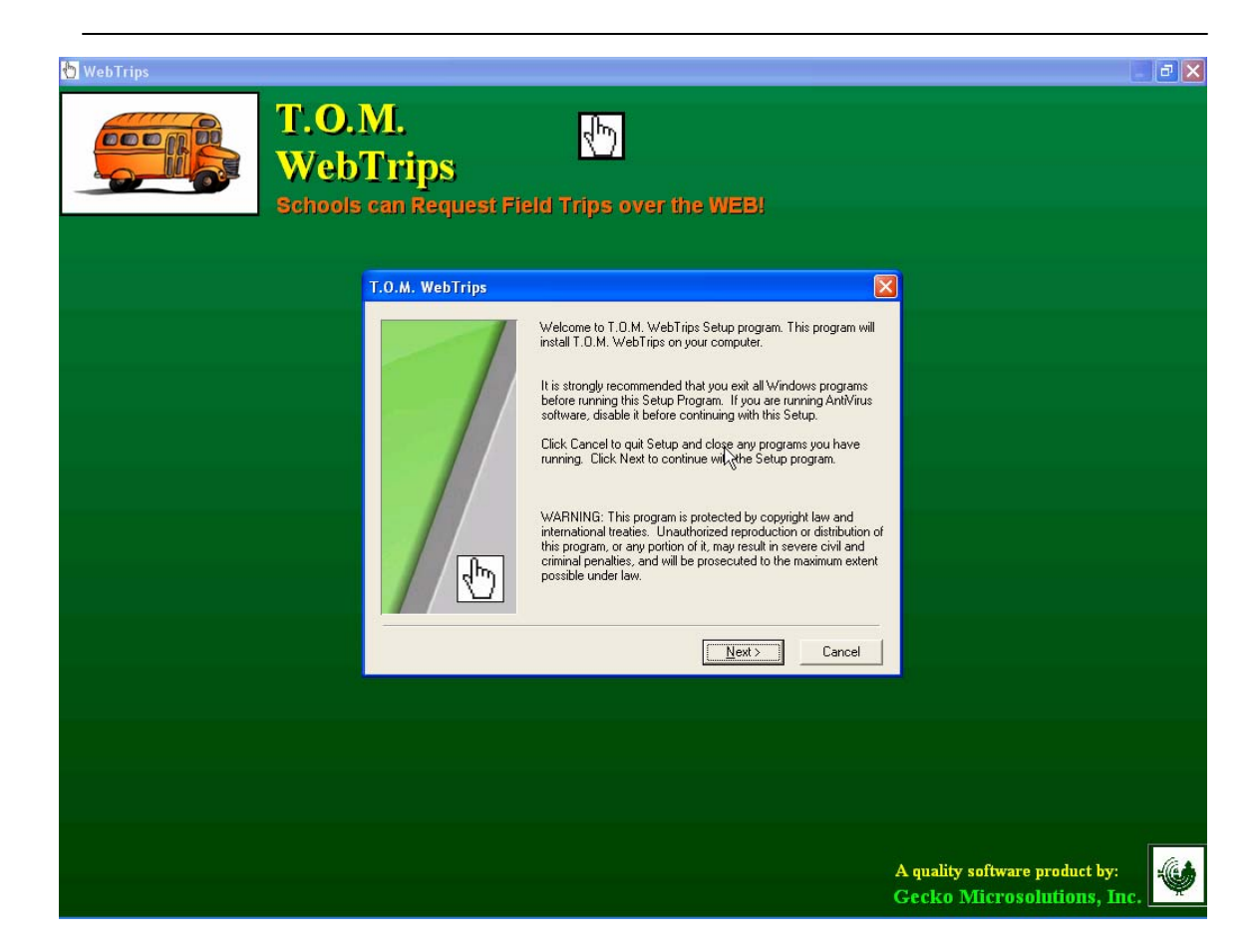

Your setup program is now running. You should now refer to the version upgrade instructions on details of running the specific setup program.